## ПОШАГОВАЯ ИНСТРУКЦИЯ ПО ОПЛАТЕ ЗА ШКОЛЬНОЕ ПИТАНИЕ (АО «Кузнецкбизнесбанк»)

| Оплата в устройствах самообслуживания                  | Оплата в личном кабинете                                 |
|--------------------------------------------------------|----------------------------------------------------------|
| (наличными/банковской картой любого банка)             | КББ-ОнЛайн                                               |
| 1. В главном меню выберите Образование и культура      | 1. На главной странице выберите Платежи и переводы       |
| 2. Выберите услугу: Школы/ Школьное питание            | 2. Выберите услугу: Детские сады, образование/ Комбинат  |
| 3. Выберите тип документа, удостоверяющего личность    | питания МБУ/ Школьное питание                            |
| Плательщика                                            | 3. Введите данные документа, удостоверяющего личность:   |
| 4. Введите данные документа, удостоверяющего личность: | серия и номер паспорта (без пробелов)                    |
| серия и номер (без пробелов)                           | 4. Введите ФИО Плательщика (полностью)                   |
| 5. Введите ФИО Плательщика (полностью)                 | 5. Укажите адрес Плательщика: Город / Улица / № дома / № |
| 6. Укажите адрес Плательщика: Город/Улица/№ дома/№     | квартиры                                                 |
| квартиры                                               | <ol> <li>Введите № лицевого счета ребенка</li> </ol>     |
| 7. Введите номер лицевого счета ребенка                | 7. Укажите сумму оплаты                                  |
| 8. Проверьте реквизиты платежа                         | 8. Проверьте реквизиты платежа                           |
| 9. Укажите сумму оплаты                                | 9. Подтвердите платеж                                    |
| 10. Нажмите Оплатить.                                  |                                                          |
|                                                        |                                                          |